## Installing the Printer Software

Refer to the QuickDraw GX Printer Software Installation Instruction sheet or follow these steps to install the printer software:

- 1. Make a copy of the Installation disk. (Refer to your Macintosh user's guide for instructions on making copies of disks).
- 2. Make sure you have at least 5 MB of free hard disk space available.
- 3. Restart your computer while holding down the Shift key. This turns off any system extensions that might cause conflicts during the installation process.
- 4. Insert the driver Installation disk and double-click the Installer icon.
- 5. Click the "Continue" button.
- 6. Read the licensing agreement and click "Accept" to continue or "Cancel" to quit the installation.
- 7. Make sure that the hard disk named on the Installer screen is the one on which you want to install the printer software. If the wrong hard disk is named, click the "Switch Disk" button until the correct hard disk name appears.
- 8. Click the "Install" button to install the selected printer software.
- 9. The Installer displays a reminder message to create a desktop printer. Click the "Continue" button. When the installation process is complete, the Installer displays a message indicating the installation was successful.
- 10. Click the "Restart" button to restart your computer. You must restart your computer before you can create your desktop printer and use any of the software that you have just installed.
- Note: You must create a desktop printer before you can print. (See Topic "Creating Your Desktop Printer").